## **MyEdu Profile**

The only way to upload an avatar or a picture of yourself, is to create a MyEdu profile. If you would still like to upload an avatar, please use the instructions below.

Once you are logged into Blackboard, click the down arrow next to your name in the upper right corner to open the global navigation menu. Click the silhouette (**Edit My Blackboard Profile**).

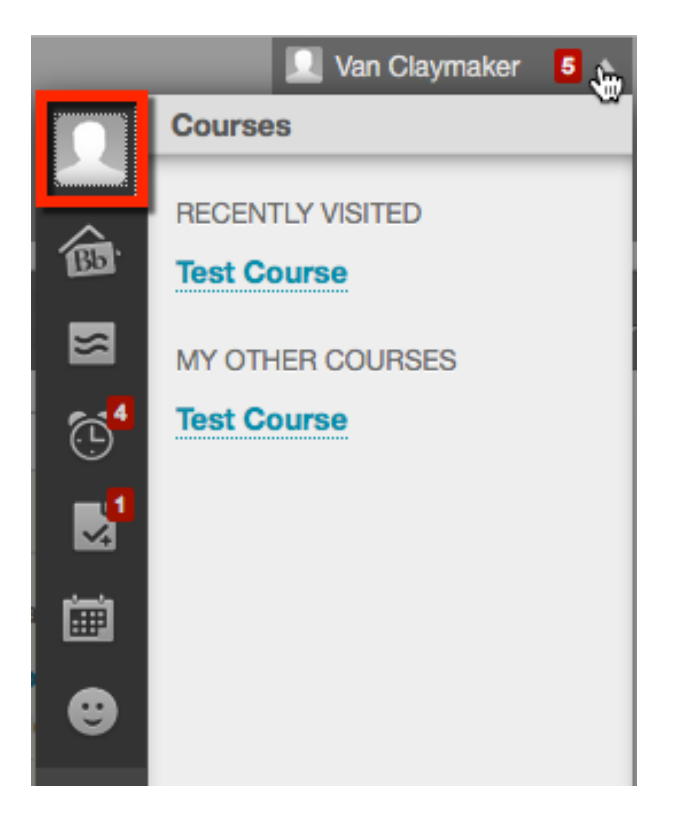

A window will appear. Check **I have read these terms and agree to them and am at least 13** years of age. Once you check the agreement box, click **Agree**.

×

## **Blackboard Social End User Terms of Service**

| Blackboard Social<br>End User Terms of Service                                                                                                    | English (United Sta                                                                                                    | ates) 🗘                                                           |
|----------------------------------------------------------------------------------------------------|----------------------------------------------------------------------------------------------------|-------------------------------------------------------------------|
| IMPORTANTPLEASE READ CAREFULLY. These Blackboard Social End User Terms of Service ("Terms") is a legal ag<br>Delaware corporation ("Blackboard", "us", or "we") and you, as recipient of the Blackboard Social software product and<br>access to and use of the Blackboard Social software product and services (the "Services"), and any information, text,<br>uploaded, downloaded or appearing on the Services (collectively referred to as "Content"). Your access to and use of the<br>acceptance of and compliance with these Terms. By accessing or using the Services you agree to be bound by these Terms.<br><b>1. Basic Terms</b><br>You are responsible for your use of the Services for any Content you post to the Services and for any consequences there | reement between Black<br>services. These Terms<br>graphics, photos or of<br>the Services are condition<br>of. The Content you su | kboard Inc., a<br>s govern your<br>ther materials<br>oned on your |
| I have read these terms and agree to them and am at least 13 years of age.                                                                                                    |                                                                                                    |                                                                   |
| Click <b>Agree</b> to agree to the Terms of Service and create your profile.<br>Click <b>Decline</b> to quit without creating a profile.                                                                                                    | Decline                                                                                                    | Agree                                                             |

Please use your Governors State University email address similar to the screenshot below. Remember: your email address is the username you used to login to Blackboard and include @student.govst.edu.

| Primary Email Addre                                                                                | SS                                                                                                    |
|----------------------------------------------------------------------------------------------------|----------------------------------------------------------------------------------------------------|
| Your Blackboard profile uses yo<br>and your Blackboard services t<br>use the same email address he | our email address to connect your Blackboard institution accounts<br>o a single profile. If you have used one of these services before,<br>are. |
| Bb                                                                                                 | Blackboard XpLor                                                                                                    |
| For new profiles, we recommer<br>when you change schools or jo<br>your Blackboard profile.         | nd using an email address that you will always have access to<br>bs. You can change this email address at any time by editing                   |
| My Primary Email Address                                                                           | vclaymaker@student.govst.edu                                                                                                    |
| When you submit your Blackbo<br>email.                                                             | pard profile with this email address, we will send you a verification                                                                           |
|                                                                                                    | Cancel Submit                                                                                                    |

Since this is your first time using MyEdu, please click **I Don't Have A MyEdu Account**.

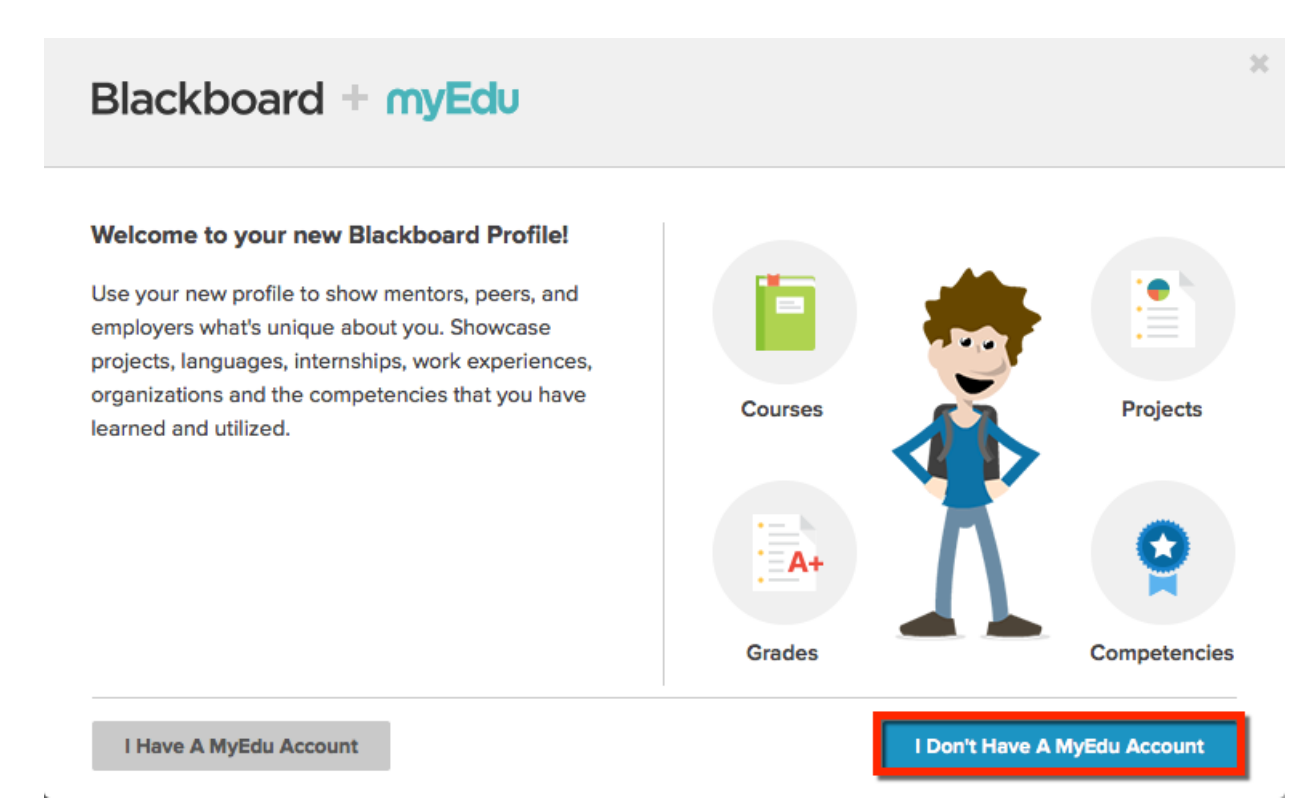

Please fill out the appropriate fields to create your profile. Check **I agree to the MyEdu Terms of Use and to the transfer of my data outside the EU as set forth in the Privacy Statement**. Click **Done**.

| Let's get star                   | ted!                 |                          |             |        |                              |   |
|----------------------------------|----------------------|--------------------------|-------------|--------|------------------------------|---|
| Here's what we nee<br>My name is | d to create y<br>Van | our profile<br>Claymaker | l am attend | ding 👻 | Governors State University ( |   |
| am planning to ge                | ta                   | Bachelor's Degree        | Ŧ           | In     | Visual & Performing Arts     | * |
| think I'll graduate              | in                   | 2019 -                   |             |        |                              |   |
| My email is vclay                | maker@stude          | nt.govst.edu             |             |        |                              |   |
|                                  |                      |                          |             |        |                              |   |

Under Privacy Settings, please select the **My Institution** tile. By selecting this tile, only users at GSU will be able to view your profile. If you select **Hidden**, no one will be able to view your profile or avatar. Click **Done**.

| vacy settings         |                             |                             |                                         |                     |
|-----------------------|-----------------------------|-----------------------------|-----------------------------------------|---------------------|
| ur privacy settings a | llow you to control what fe | llow students, faculty, and | employers see your profil<br>Blackboard | e on Blackboard and |
| Lou.com. Saleguard    | ang your academic mornie    | alon is our mat priority at |                                         |                     |
|                       |                             |                             |                                         |                     |
|                       |                             |                             |                                         |                     |
| P                     |                             |                             |                                         |                     |
| T                     | 4 <b>6</b> 1,               |                             |                                         |                     |

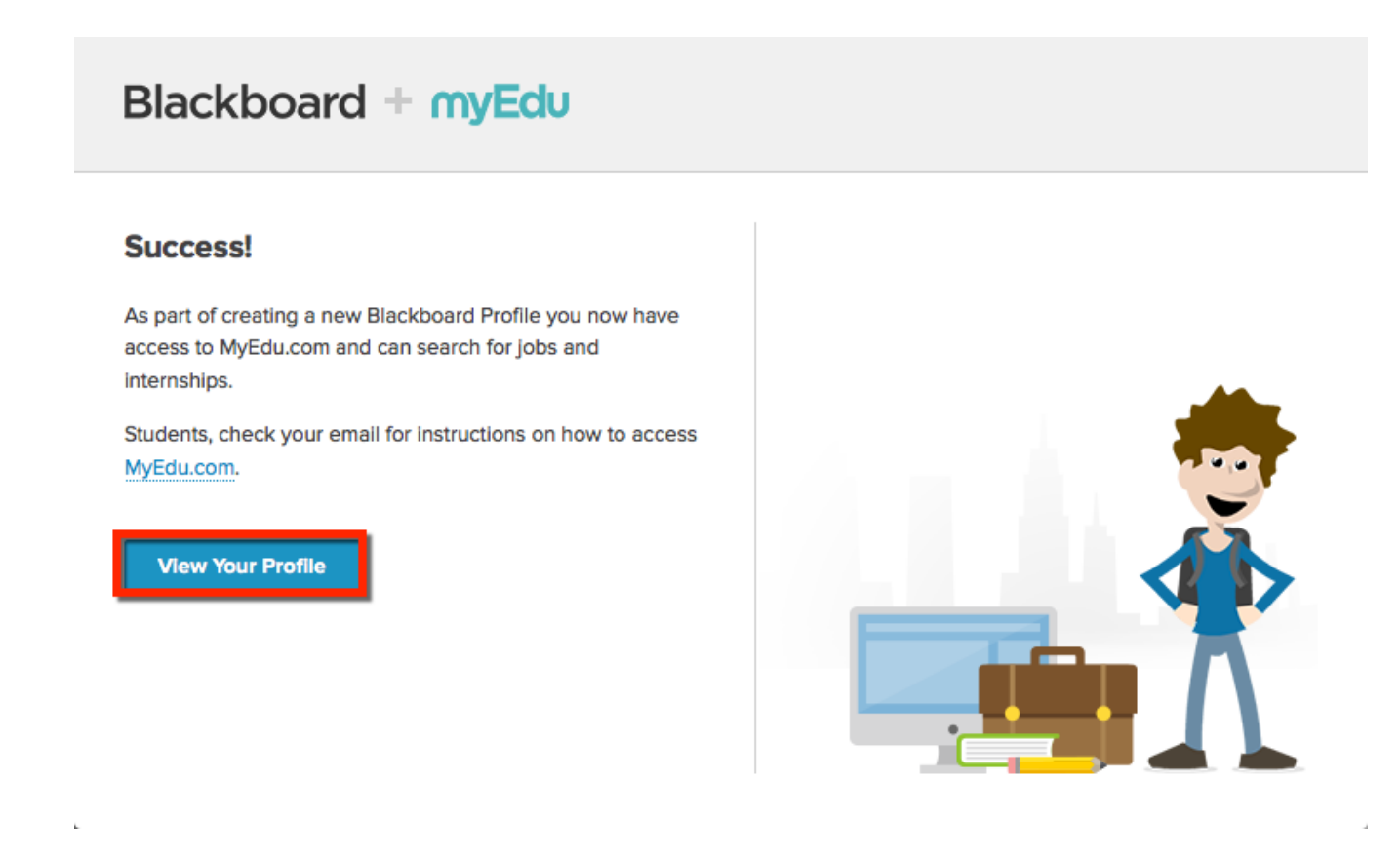

You will be directed back to the My Institution page. Click the down arrow next to your name in the upper right corner to open the global navigation menu. Click the silhouette (**Edit My Blackboard Profile**).

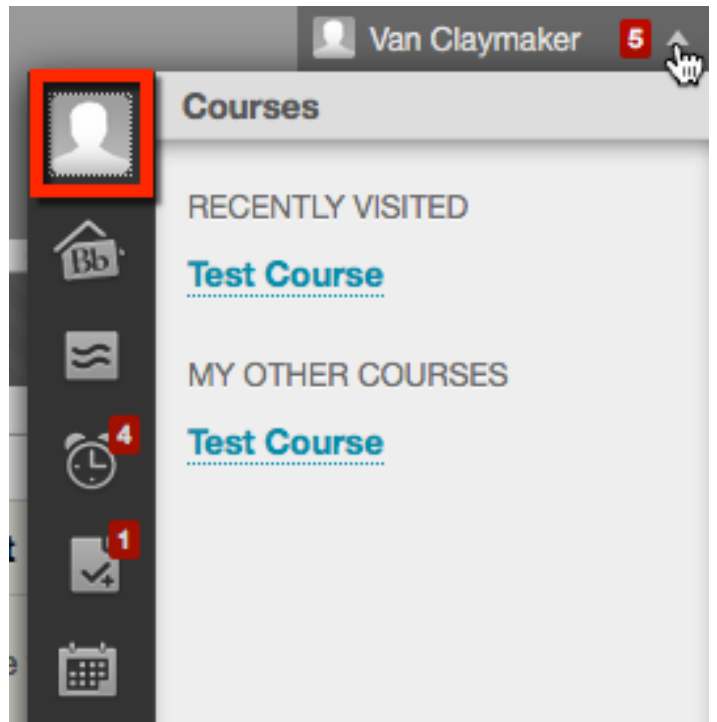

You will now have access to your MyEdu Profile. Customize your profile by adding more tiles with information provided by you.

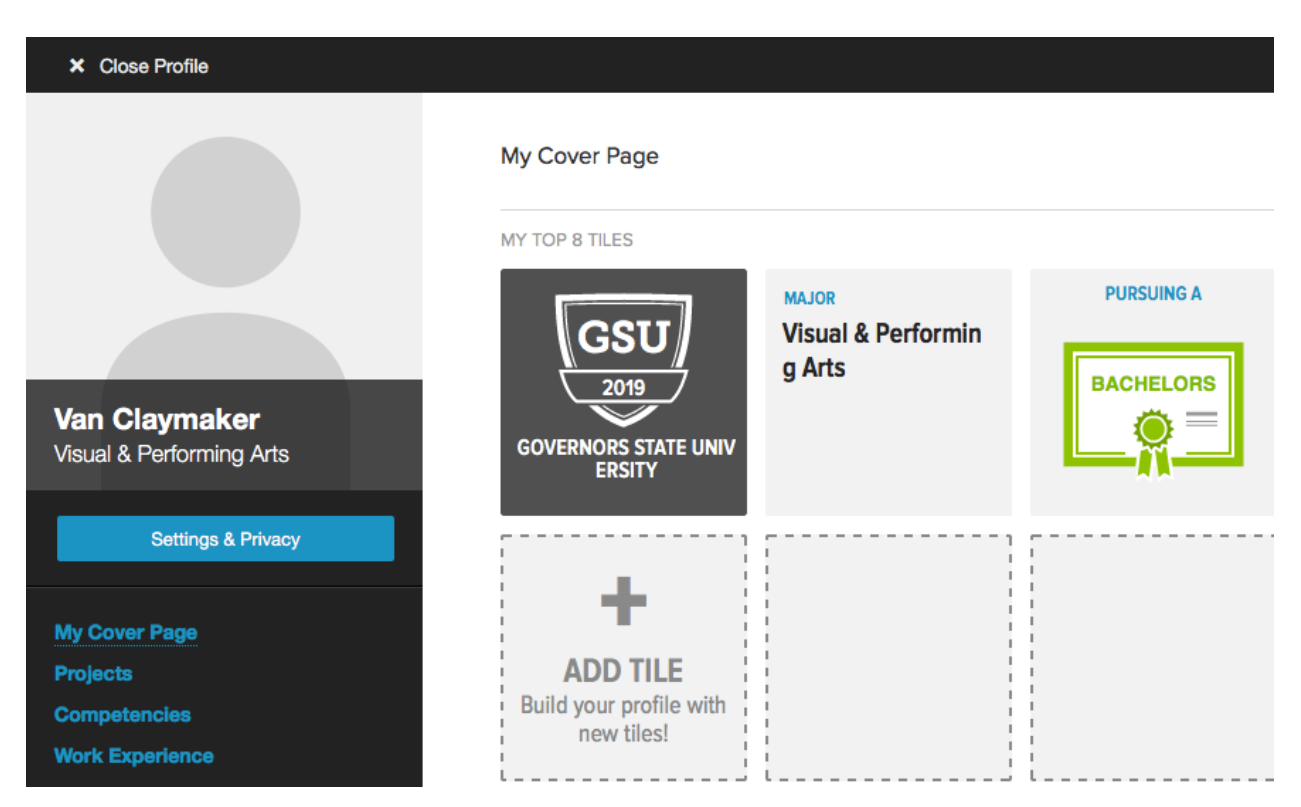